# 中国学前教育研究会

## "十四五"滚动课题申报提交操作指引

# (6月15日开始申请)

## 第一步:填写申报信息表

(1) 打开网址: <u>http://ty.07baby.com/SignUp/Bmlist/cHFhY09S?applyId=9</u>

| ● 个人会员验证 | ○ 单位会员验证 |
|----------|----------|
| 个人会      | 员验证      |
|          |          |
| 姓名:      |          |
| 身份证号:    |          |
|          |          |

### 个人会员身份申报者进行身份验证

### 单位会员身份申报者进行身份验证

| ◎ 单位会员验证 |
|----------|
| :员验证     |
|          |
|          |
|          |
|          |
| 返回       |
|          |

(2) 验证成功之后跳转到如下页面,填写完毕之后提交:

|         | "十四五" 滚动     | 」课题    | 信思填报查询      |
|---------|--------------|--------|-------------|
| 会员姓名    | ③ 请输入姓名      | 联系电话   |             |
| 课题名称    | ③ 请输入课题名称    |        |             |
| 课题负责人姓名 | ③ 请输入课题负责人姓名 | 性别     | ●男○女        |
| 职务      | ③ 请输入职务      | 办公电话   | □ ③ 请输入办公电话 |
| 手机号码    | ③ 请输入手机号码    | 工作单位名称 | ③ 请输入工作单位名称 |
| 通讯地址    | ③ 请输入通讯地址    |        |             |
| 电子邮件    | ③ 请输入内容      | 邮编     | ③ 请输入邮编     |
|         | 提交           | 取消     |             |

#### 第二步:在官网进行课题申报

(1) 会员登录:打开官网 <u>http://www.cnsece.com</u>,选择"手机验证登录"。

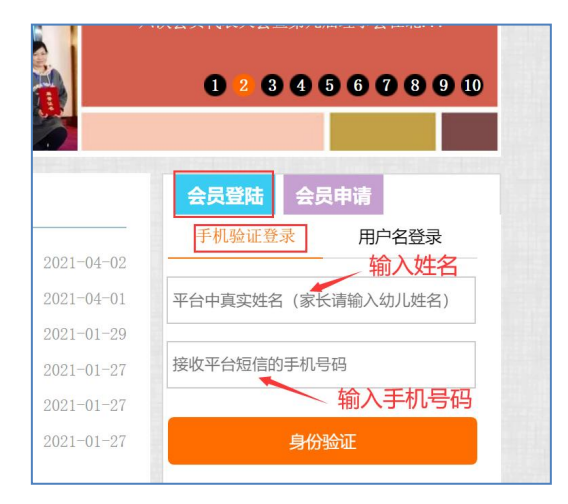

个人会员输入"姓名"和"手机号码",

单位会员输入"单位名称"和"手机号码",

点击"身份验证",跳转到如下页面:

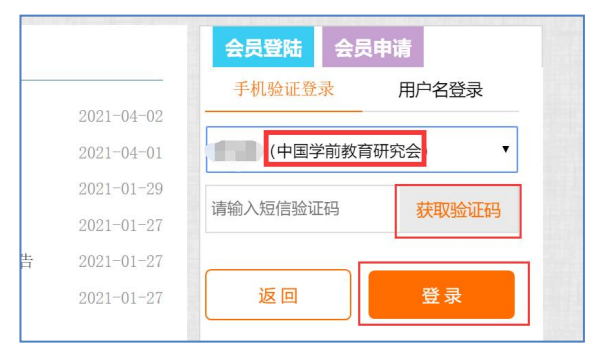

选择"中国学前教育研究会",点击"获取验证码"并输入,再点击"登录"。

(2) 提交相关的资料

登录之后点击"专项管理一课题与征文",如下图:

|         | - |
|---------|---|
| 常用功能区   |   |
|         |   |
| 😚 专项管理  |   |
| 课题与征文   |   |
| 🤣 对外交互区 |   |
| 学前云资源   |   |
| 人员管理    |   |

再点击"**课题文件—课题申报—"十四五"滚动课题—添加"**,如下图:

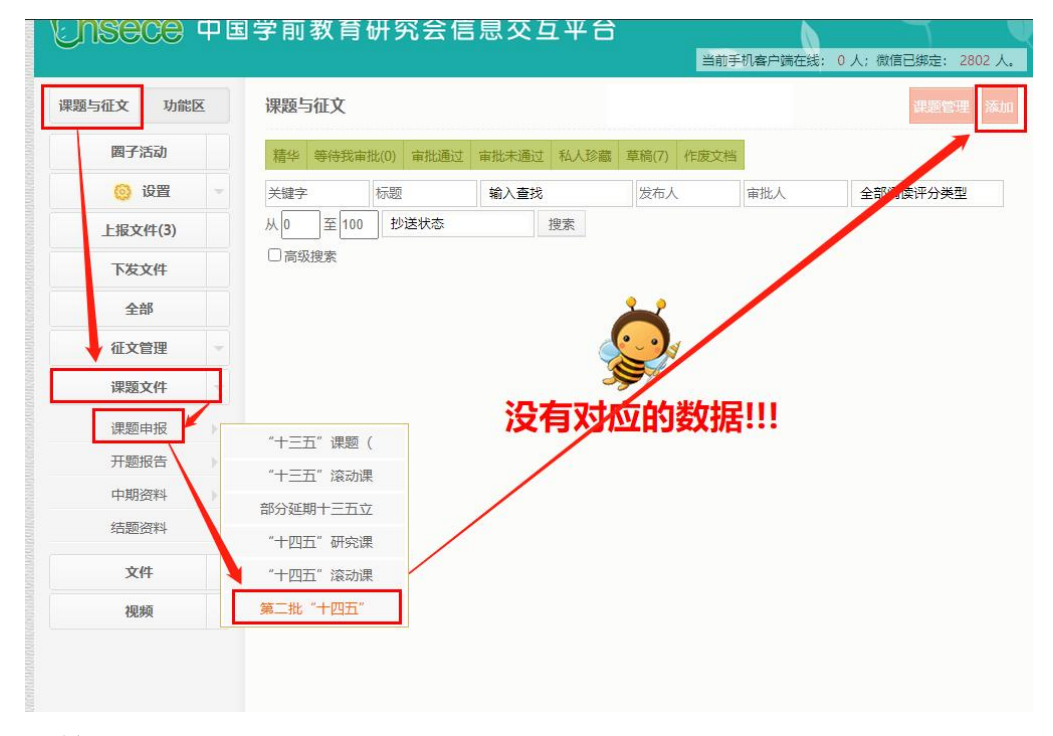

跳转到如下页面:

| 基本信息  |                                                                                                    |
|-------|----------------------------------------------------------------------------------------------------|
| 标题:   |                                                                                                    |
| 内容:   | HT™ M (P B I U ANG ◇ A • W • I I • 字体 • 字号 • I I I I ANG ◇ A • W • I I • 字体 • 字号 • I I I I I I I I I I I I I I I I I I |
|       |                                                                                                    |
|       |                                                                                                    |
|       |                                                                                                    |
|       |                                                                                                    |
| 相关附件: | 上传文件 1 □上传图片是否原大小显示 支持批量上传                                                                                             |
| 相关视频: | □ 上传视频 不用上传视频                                                                                                    |
|       |                                                                                                    |

相关附件:点击"上传文件"把滚动课题申报评审书上传上去。无需上传视频。 点击"下一步",跳转到如下页面:

第 4页 共 5页

| 題与征文 | 功能区 | 文件管理   | 返回                                    |
|------|-----|--------|---------------------------------------|
| 圈子活  | 动   | 附加属性   |                                       |
| 全部   |     | 应用方式:  | ○分享○商议●送审〕私人                          |
| 征文管  | 理 ~ | 选择人员:  | <b>《</b> 身份 即答                        |
| 课题文  | 件   |        | 以下全选                                  |
| 文件   |     |        | <b>勾选这里</b><br>会长                     |
| 视频   |     | ☑课题管理员 |                                       |
|      |     |        | 理事及 <u>专家</u>                         |
|      |     |        | Tana and Tanana                       |
|      |     |        |                                       |
|      |     |        |                                       |
|      |     |        | /\ \\/\ \\/\ \\/\ \\/\ \\/\ \\/\ \\/\ |
|      |     | 允许引用:  | ○是●否                                  |
|      |     | 所属分类:  | 第二批"十四五"滚动                            |
|      |     | 文件编号:  |                                       |
|      |     |        | 多个编号请以英文字符"," 隔开                      |
|      |     | 关键字:   | 一选择关键字一                               |
|      |     |        |                                       |

### 选择人员: 勾选"课题管理员"

所属分类:选择第二批"十四五"滚动课题

点击"提交"完成提交。

#### 可能出现的问题:

1、文件提交之后,如果出现在草稿箱里,视为提交不成功。原因有可能是,第一步没有做。
 2、第一步的会员验证和第二步的会员登录,身份必须一致。